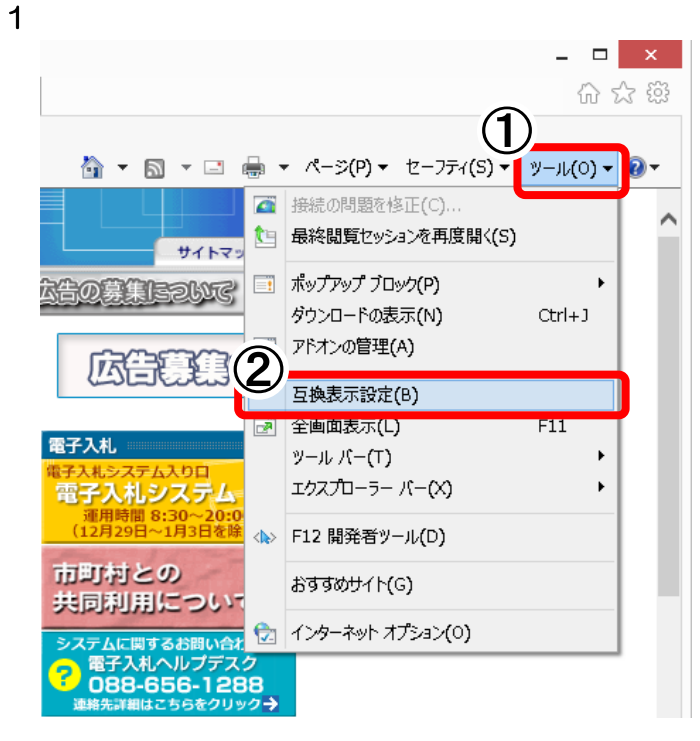

- □ × ① Internet Explorer を起動します。
 ☆ ☆ ⑳ [ツール(O)]ボタンをクリックします。

(※ Windows8.1 は、デスクトップの Internet Explorer を起動します。「スタート」画面での Internet Explorer では、ご利用になれません。)

② [互換表示設定(B)]をクリックします。

2

| 互換表示設定                                | ×               |
|---------------------------------------|-----------------|
| 互換表示設定の変更                             |                 |
| 追加する Web サイト( <u>D</u> ):             | 4)              |
| https://www.e-nyusatsu-tok.jp/        | 追加( <u>A</u> )  |
| 互換表示に追加した Web サイト(W):                 |                 |
|                                       | 削除( <u>R</u> )  |
|                                       |                 |
|                                       |                 |
|                                       |                 |
|                                       |                 |
|                                       |                 |
|                                       |                 |
|                                       |                 |
| ✓イントラネット サイトを互換表示で表示する(I)             |                 |
| ✓ Microsoft 互換性リストの使用(U)              |                 |
| Internet Explorer のノライバシーに関する声明を読んで許。 | 相を確認する          |
|                                       | 閉じる( <u>C</u> ) |

③「互換表示設定」画面が表示されます。
 「追加する Web サイト(D)」に、
 以下のアドレスを入力します。

https://www.e-nyusatsu-tok.jp/

④ [追加(A)]ボタンをクリックします。

| 互換表示設定                                | ×               |
|---------------------------------------|-----------------|
| 互換表示設定の変更                             |                 |
| 追加する Web サイト( <u>D</u> ):             |                 |
| (5)                                   | 追加( <u>A</u> )  |
| 互換表示に追加した Web サイト( <u>W</u> ):        |                 |
| e-nyusatsu-tok.jp                     | 削除( <u>R</u> )  |
|                                       |                 |
|                                       |                 |
|                                       |                 |
|                                       |                 |
|                                       |                 |
|                                       |                 |
| ▼イントラネット サイトを互換表示で表示する(1)             |                 |
| → Microsoft 互換性リストの使用(U)              |                 |
| Internet Explorer のプライバシーに関する声明を読んで詳細 | を確認する           |
| (6)                                   |                 |
| l l                                   | 閉じる( <u>C</u> ) |

З

- ⑤「互換表示に追加した Web サイト(W)」に、
  追加したアドレスが登録されているのを確認します。
- ⑥ [閉じる(C)]ボタンをクリックします。